# ОБРАЗЕЦ БИЛЕТА К ЗАЧЁТУ ПО ИНФОРМАТИКЕ С РЕШЕНИЕМ (ДЛЯ ЗАЧЁТА MIN – 10 БАЛЛОВ!)

## Задание 1

1. Построить график функции  $y = x^3 - 3x + 1$  на отрезке [-3;3] с шагом h = 0, 2 (0,5 балла).

2. С точностью 0,0001 найти корень нелинейного уравнения  $x^3 - 3x + 1 = 0$  на отрезке [1,1;2],

используя один из двух методов приближённых вычислений:

- а) метод деления отрезка пополам (1 балл);
- b) метод касательных (Ньютона) (2 балла).

3. С помощью <u>одного из методов</u> приближённых вычислений найти корень нелинейного уравнения  $x^3 - 3x + 1 = 0$  на отрезке [1,1;2], используя код VBA MS Excel (5 баллов).

4. Проверить найденное решение с помощью надстройки MS Excel Поиск решения (1 балл).

## Решение

1. Построение графика функции  $y = x^3 - 3x + 1$  на отрезке [-3;3] с шагом h = 0, 2

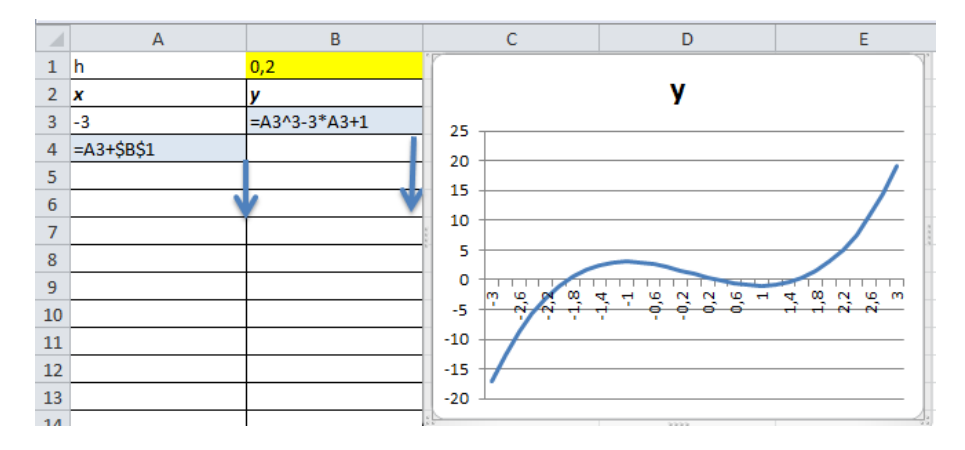

2. Теоретические сведения

**Теорема.** Если [a;b] - отрезок изоляции корня уравнения f(x) = 0, то методом деления отрезка пополам можно найти единственный корень  $\xi$  уравнения f(x) = 0 с заданной точностью  $\varepsilon$ .

а) алгоритм метода деления отрезка пополам

Если  $f\left(x=\frac{a+b}{2}\right)=0$ , то x - искомый корень. Если  $f\left(x=\frac{a+b}{2}\right)\neq 0$ , то из отрезков  $\left[a;x=\frac{a+b}{2}\right]$  и  $\left[x=\frac{a+b}{2};b\right]$  выбирают для последующего деления тот, для которого выполняется теорема 1.1 (т.е. имеющий разные знаки функции на концах). Его вновь называют отрезком [a;b] (рис. 1).

Приближения  $x_n$  (здесь n = 1, 2, ... - номер итерации) с заданной точностью  $\varepsilon$  вычисляют до тех пор, пока не будет выполняться неравенство  $\Delta = |x_n - x_{n-1}| \le \varepsilon$ , n = 2, 3, 4, ... Тогда искомый корень  $\xi = x_n \pm \varepsilon$ .

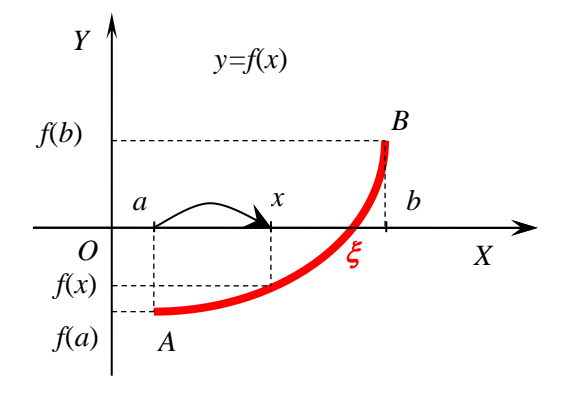

Рис.1 Графическая интерпретация метода деления отрезка пополам

Таблица метода деления отрезка пополам в MS Excel

|     | А           | В     | С        | D        | Е         | F     | G      | Н         |       | J          |
|-----|-------------|-------|----------|----------|-----------|-------|--------|-----------|-------|------------|
| 1   |             |       | Метод де | ления от | резка поп | олам  |        |           |       |            |
| 2   | x^3-3*x+1=0 |       |          |          |           |       |        | eps=      | 0,001 |            |
| 3   | n           | а     | b        | x        | f(a)      | f(b)  | f(x)   | f(a)*f(x) | Δ     | Примечание |
| 4   | 1           | 1,100 | 2,000    | 1,550    | -0,969    | 3,000 | 0,074  | -0,072    |       |            |
| 5   | 2           | 1,100 | 1,550    | 1,325    | -0,969    | 0,074 | -0,649 | 0,629     | 0,225 | go         |
| 6   | 3           | 1,325 | 1,550    | 1,438    | -0,649    | 0,074 | -0,342 | 0,222     | 0,113 | go         |
| • • |             |       |          |          |           |       |        |           |       |            |
| 12  | 9           | 1,529 | 1,532    | 1,531    | -0,013    | 0,001 | -0,006 | 0,000     | 0,002 | go         |
| 13  | 10          | 1,531 | 1,532    | 1,532    | -0,006    | 0,001 | -0,002 | 0,000     | 0,001 | stop       |

|    | Α          | В                 | С                 | D                   | E            | F    | G    | Н            | I           | J                            |
|----|------------|-------------------|-------------------|---------------------|--------------|------|------|--------------|-------------|------------------------------|
| 1  |            |                   | Метод деления отр | езка попо           | лам          |      |      |              |             |                              |
| 2  |            | x^3-3*x+1=0       |                   |                     |              |      |      | eps=         | 0,001       |                              |
| 3  | n          | a                 | b                 | x                   | f(a)         | f(b) | f(x) | $f(a)^*f(x)$ | Δ           | Примечание                   |
| 4  | 1          | 1,1               | 2                 | =(B4+C4)/2          | =B4^3-3*B4+1 |      |      | =E4*G4       |             |                              |
| 5  | =A4+1      | =ЕСЛИ(H4<0;B4;D4) | =ЕСЛИ(H4<0;D4;C4) |                     |              |      | Í    |              | =ABS(D5-D4) | =ЕСЛИ(I5<=\$I\$2;"stop";"go" |
| 6  |            |                   |                   |                     |              |      |      |              |             |                              |
| -  |            |                   |                   |                     |              |      |      |              |             |                              |
| 12 |            |                   |                   |                     |              |      |      |              |             |                              |
| 13 | , <b>t</b> | +                 | •                 | =(B13+C1 <b>V</b> ) |              |      | •    | +            | +           | +                            |

OTBET:  $\xi = 1,532 \pm 0,001$ .

# b) <u>алгоритм метода касательных (Ньютона)</u>

В качестве приближённого значения корня уравнения f(x) = 0 на отрезке изоляции [a;b] принимается абсцисса точки пересечения касательной к графику кривой f(x) в точке  $x_n \in [a;b]$ . Далее из точки  $(x_n, f(x_n))$  проводится новая касательная, за новое приближение принимается точка пересечения этой касательной с осью *OX*. Итерационный процесс останавливается, когда отклонение между соседними приближениями не достигнет заданной точности.

В зависимости от знака выражений f(a)f''(a) и f(b)f''(b) построение приближений к корню по методу касательных имеет два варианта выбора начального приближения, изображенных на рис. 2а и 26:

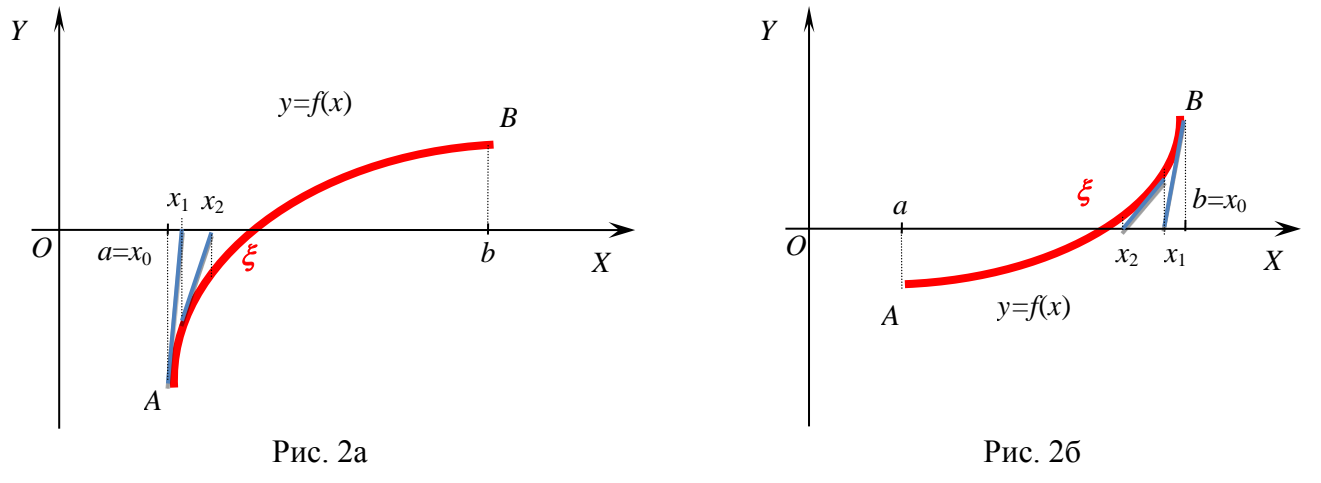

Графическая интерпретация метода касательных, f(a)f''(a) > 0,  $x_0 = a$ 

Графическая интерпретация метода касательных, f(b)f''(b) > 0,  $x_0 = b$ 

Пусть f(a)f''(a) > 0, тогда  $a = x_0$ . Абсцисса точки пересечения касательной, проведённой к кривой f(x) в точке  $x_0$ , с осью *OX* находится из системы:

$$f(x) - f(x_0) = f'(x_0)(x - x_0) \\ f(x) = 0$$

В результате получается первое приближение – точка пересечения касательной с осью ОХ:

$$x_{1} = x_{0} - \frac{f(x_{0})}{f'(x_{0})}.$$

**Теорема** Пусть [a;b] - отрезок изоляции корня уравнения f(x) = 0 ( $f(x) \in C^1[a;b]$ , f(a)f(b) < 0,  $f'(x) \neq 0$ ,  $f''(x) \neq 0$ ,  $\forall x \in [a;b]$ ). Исходя из начального приближения  $x_0 \in [a;b]$ , удовлетворяющего условию

$$f(x_0)f''(x_0) > 0$$
,

методом касательных (Ньютона) можно найти единственный корень  $\xi$  уравнения f(x) = 0 с заданной точностью  $\varepsilon$ , используя итерационную формулу:

$$x_{n+1} = x_n - \frac{f(x_n)}{f'(x_n)}, \ n = 1, 2, \dots$$
(2)

Если  $\Delta = |x_n - x_{n-1}| \le \varepsilon$ , n = 1, 2, ..., то искомый корень равен  $\xi = x_n \pm \varepsilon$ .

Таблица метода касательных в MS Excel

# СамГТУ ИТФ 2015/2016

|    | Α  | В         | С         | D           | E                                 | F          | G          |
|----|----|-----------|-----------|-------------|-----------------------------------|------------|------------|
| 1  |    |           | Метод кас | ательных (І | Чьютона)                          |            |            |
| 2  | х^ | 3-3*x+1=0 |           |             |                                   | eps=       | 0,001      |
| 3  |    | x         | f(x)      | f''(x)      | $f(x)^{\star}f^{\prime\prime}(x)$ | Примечание |            |
| 4  | a  | 1,1       | -0,969    | 6,600       | -6,395                            |            |            |
| 5  | b  | 2         | 3,000     | 12,000      | 36,000                            | хO         |            |
| 6  |    |           |           |             |                                   |            |            |
| 7  | n  | x         | f(x)      | f'(x)       | f(x)/f'(x)                        | Δ          | Примечание |
| 8  | 0  | 2,000     | 3,000     | 9,000       | 0,333                             |            |            |
| 9  | 1  | 1,667     | 0,630     | 5,333       | 0,118                             | 0,333      | go         |
| 10 | 2  | 1,549     | 0,068     | 4,195       | 0,016                             | 0,118      | go         |
| 11 | 3  | 1,532     | 0,001     | 4,045       | 0,000                             | 0,016      | go         |
| 12 | 4  | 1,532     | 0,000     | 4,042       | 0,000                             | 0,000      | stop       |

|    | A     | В      | С            | D         | E                                 | F                    | G                             |
|----|-------|--------|--------------|-----------|-----------------------------------|----------------------|-------------------------------|
| 1  |       |        | Метод касат  | ельных    | (Ньютона)                         |                      |                               |
| 2  | x^3-3 | *x+1=0 |              |           |                                   | eps=                 | 0,001                         |
| 3  |       | x      | f(x)         | f''(x)    | $f(x)^{\star}f^{\prime\prime}(x)$ | Примечание           |                               |
| 4  | а     | 1,1    | =B4^3-3*B4+1 | =6*B4     | =C4*D4                            | =ЕСЛИ(Е4>0;"×0";" ") |                               |
| 5  | b     | 2      |              | ↓ ↓       | ↓                                 | ↓                    |                               |
| 6  |       |        |              |           |                                   |                      |                               |
| 7  | n     | x      | f(x)         | f'(x)     | f(x)/f'(x)                        | Δ                    | Примечание                    |
| 8  | 0     | =B5    | =B8^3-3*B8+1 | =3*B8^2-3 | =C8/D8                            |                      |                               |
| 9  | =A8+1 | =B8-E8 |              |           |                                   | =ABS(B9-B8)          | =ЕСЛИ(F9<=\$G\$2;"stop";"go") |
| 10 |       |        |              |           |                                   |                      |                               |
| 11 |       |        |              |           |                                   |                      |                               |
| 12 | +     | =B11-  | +            | •         | +                                 | •                    | +                             |

OTBET:  $\xi = 1,532 \pm 0,001$ .

#### 3. Код VBA MS Excel

```
Function fun(x As Double) As Double
      fun = x^3 - 3 * x + 1
      End Function
      Function fun1(x As Double) As Double 'Первая производная'
      fun1 = 3 * x^2 - 3
      End Function
      Function fun2(x As Double) As Double 'Вторая производная'
      fun2 = 6 * x
      End Function
Private Sub Bis() 'Метод деления отрезка пополам'
Dim a As Double
Dim b As Double
Dim x As Double
Dim eps As Double
a = 1.1
b = 2
eps = 0.0001
While Abs(a - b) >= eps
x = (a + b) / 2
If fun(a) * fun(x) < 0 Then
b = x
Else
\mathbf{a} = \mathbf{x}
End If
Wend
MsgBox x
End Sub
Private Sub Newton() 'Метод касательных'
Dim a As Double
Dim b As Double
Dim x As Double
Dim xn As Double
Dim eps As Double
a = 1.1
b = 2
eps = 0.0001
'Выбор начального приближения'
If fun(a) * fun2(a) > 0 Then
xn = a
Else
xn = b
End If
'Итерационный процесс'
Do
\mathbf{x} = \mathbf{x}\mathbf{n}
xn = x - fun(x) / fun1(x)
Loop While Abs(xn - x) >= eps
MsgBox x
End Sub
```

4. Доступ к команде Поиск решения (Решатель) реализован через пункт меню Сервис/Поиск решения. Если Вы раньше не использовали Поиск решения, то Вам потребуется установить соответствующую надстройку.

Сделать это можно так:

для версий старше Excel 2007 через команду меню Сервис/Надстройки;

#### начиная с Excel 2007 через диалоговое окно Параметры Excel

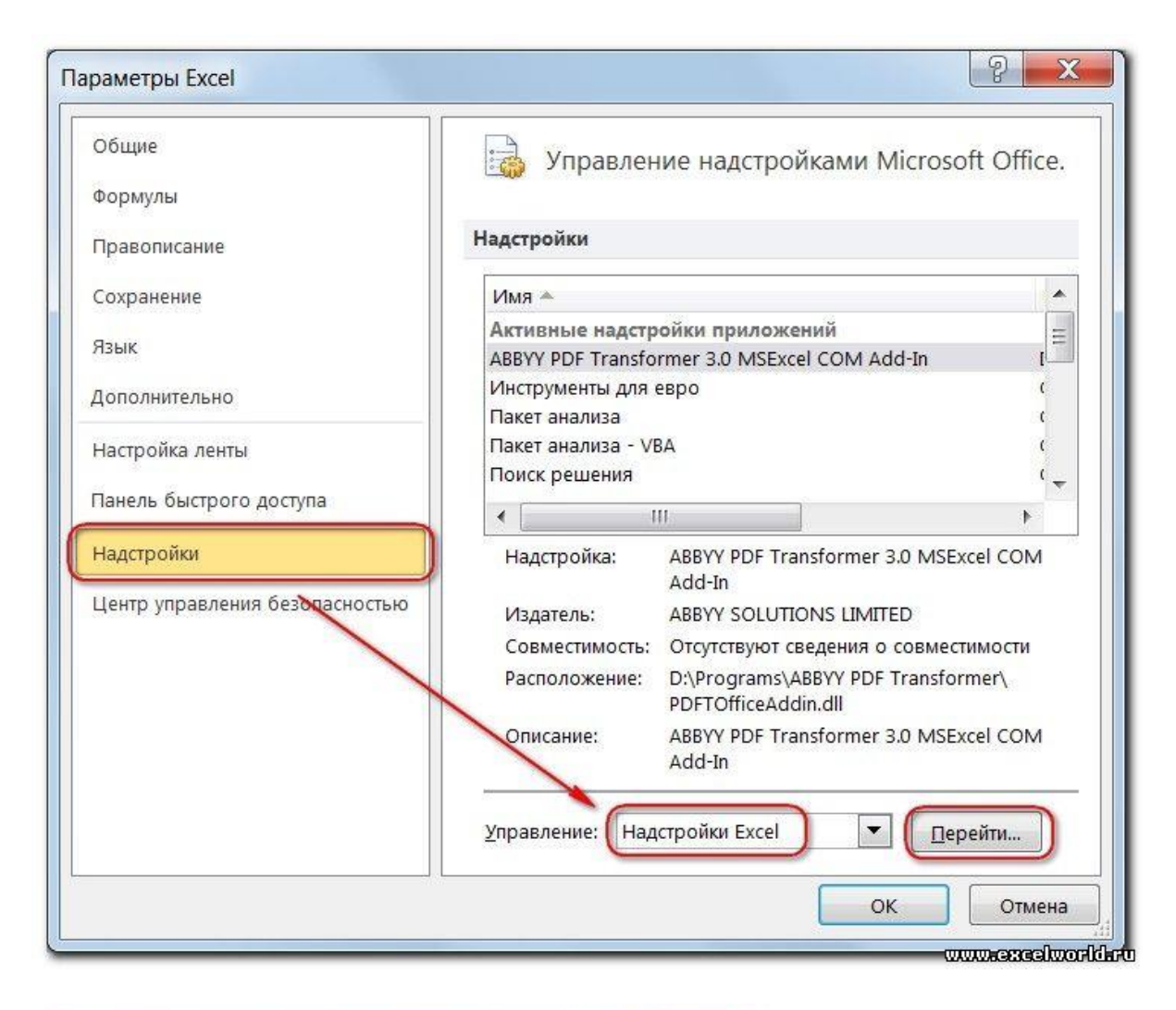

| ✓ Инструменты для евро                   |           | ОК               |
|------------------------------------------|-----------|------------------|
| ✓ Пакет анализа - VBA<br>✓ Поиск решения |           | Отмена           |
|                                          |           | Об <u>з</u> ор   |
|                                          |           | Автоматизация    |
|                                          |           |                  |
| Инструменты для евро                     | u donuaru |                  |
| средства преобразования                  | и формати | рования для евро |

Начиная с версии Excel 2007 кнопка для запуска Поиска решения появится на вкладке Данные.

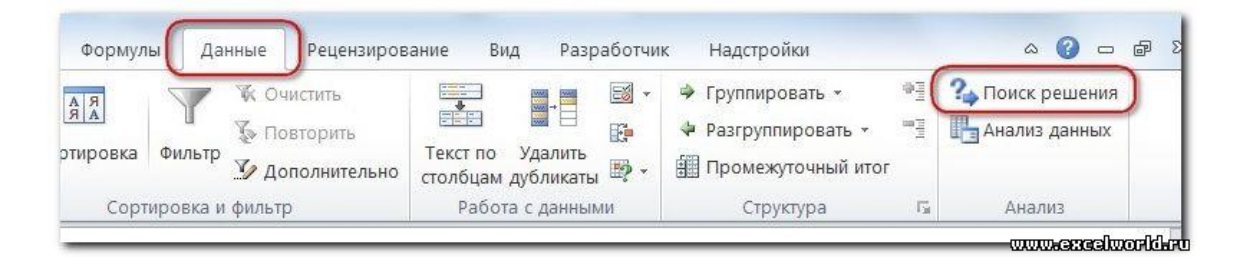

Задачи, которые можно решать с помощью Поиска решения, в общей постановке формулируются так:

Найти:  $x_1, x_2, \dots, x_n$ , такие, что:  $F(x_1, x_2, \dots, x_n) = \{ \max, \min, \text{value} \}$  при ограничениях:  $G(x_1, x_2, \dots, x_n) \{ >, <, \ge, <, = \}$  value

Искомые переменные - ячейки рабочего листа Excel - называются регулируемыми ячейками. Целевая функция  $F(x_1, x_2, ..., x_n)$  называемая иногда просто целью, должна задаваться в виде формулы в ячейке рабочего листа. Эта формула может содержать функции, определенные пользователем, и должна зависеть (ссылаться) от регулируемых ячеек. В момент постановки задачи определяется, что делать с целевой функцией. Возможен выбор одного из вариантов:

- найти максимум целевой функции  $F(x_1, x_2, ..., x_n)$ ;
- найти минимум целевой функции  $F(x_1, x_2, ..., x_n);$
- добиться того, чтобы целевая функция  $F(x_1, x_2, ..., x_n)$ имела фиксированное значение:  $F(x_1, x_2, ..., x_n) = a$ .

Функции  $G(x_1, x_2, ..., x_n)$  называются ограничениями. Их можно задать как в виде равенств, так и неравенств. Ha регулируемые ячейки можно наложить дополнительные ограничения: неотрицательности и/или целочисленности, тогда искомое решение ищется В области положительных и/или целых чисел.

Под эту постановку попадает самый широкий круг задач оптимизации, в том числе решение различных уравнений и систем уравнений, задачи линейного и нелинейного программирования. Такие задачи обычно проще сформулировать, чем решать. И тогда для решения конкретной оптимизационной задачи требуется специально для нее сконструированный метод. *Решатель* имеет в своем арсенале мощные средства решения подобных задач: метод обобщенного градиента, симплекс-метод, метод ветвей и границ.

Найдем корень нелинейного уравнения  $x^3 - 3x + 1 = 0$  на отрезке [1,1;2,0] с помощью надстройки Поиск решения.

|          | А        | В    | С                        | D                                | E                         | F                        | G         | Н                             | I                        | J             |
|----------|----------|------|--------------------------|----------------------------------|---------------------------|--------------------------|-----------|-------------------------------|--------------------------|---------------|
| 1        | <i>x</i> | f(x) | Поиск                    | решения                          |                           |                          |           |                               |                          |               |
| 3 4 5    |          | K    | Установ<br>Равной:       | ить целевую<br>О <u>м</u> аксима | о ячейку:<br>альному знач | <u>\$8\$2</u><br>нению 📀 | Значению: | 0                             | <u>В</u> ыпол<br>Закр    | інить<br>Іыть |
| 6<br>7   |          |      | Изменя                   | О ми <u>н</u> има.<br>я ячейки:  | льному значе              | ению                     |           |                               |                          |               |
| 8<br>9   |          |      | \$А\$2<br><u>О</u> грани | чения:                           |                           |                          | 📧 Пре     | дполо <u>ж</u> ить            | Парам                    | 1етры         |
| 10<br>11 |          |      |                          |                                  |                           |                          |           | цо <u>б</u> авить<br>Ізменить |                          |               |
| 12       |          |      | _                        |                                  |                           |                          |           | далить                        | Восс <u>т</u> ан<br>Спра | новить        |
| 14       |          |      |                          |                                  |                           | 1                        | 1         |                               |                          |               |

После открытия диалога Поиск решения необходимо выполнить следующие действия:

1) в поле *Установить целевую ячейку* ввести адрес ячейки, содержащей формулу для вычисления значений оптимизируемой функции, в нашем примере целевая ячейка - это B2, а формула в ней имеет вид: =A2^3-3\*A2+1;

2) для максимизации значения целевой ячейки, установить переключатель максимальному значению в положение 8, для минимизации используется переключатель минимальному значению, в нашем случае устанавливаем переключатель в положение значению и вводим значение 0;

3) в поле *Изменяя ячейки* ввести адрес изменяемой ячейки, т.е. аргумента x целевой функции f(x) (A2). Для автоматического поиска всех влияющих на решение ячеек используется кнопка Предположить;

4) в поле *Ограничения* с помощью кнопки *Добавить* ввести все ограничения, которым должен отвечать результат поиска: для нашей задачи зададим ограничения на изменение значений независимой переменной x (ячейка A2), т.е. границы отрезка [1,1;2,0], на котором ищется решение уравнения  $x^3 - 3x + 1 = 0$ .

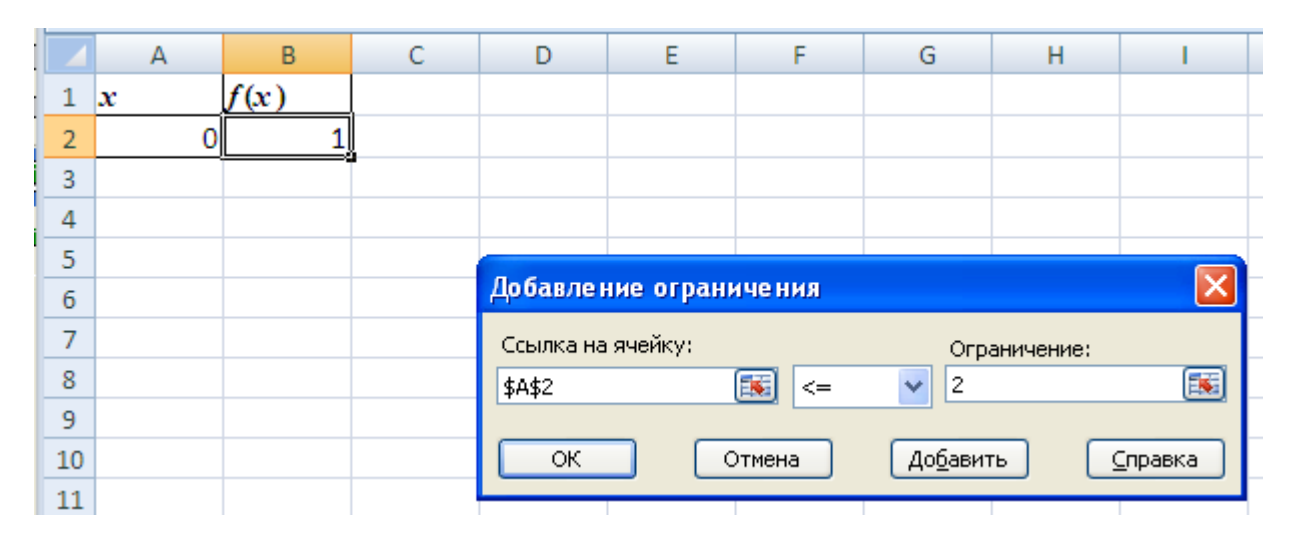

5) для запуска процесса поиска решения нажать кнопку Выполнить.

|    | Α | В    | С                | D                 | E            | F       | G         | Н                  | - I    | J      |
|----|---|------|------------------|-------------------|--------------|---------|-----------|--------------------|--------|--------|
| 1  | x | f(x) |                  |                   |              |         |           |                    |        |        |
| 2  | 0 | 1    | Поиск            | ре ше ния         |              |         |           |                    |        |        |
| 3  |   |      | Установ          | зить целевун      | о ячейку:    | \$B\$2  | <b>1</b>  |                    | Выпол  | нить   |
| 4  |   |      | Равной           | О максим          | альному знач | нению 💿 | значению: | 0                  |        |        |
| 5  |   |      |                  | ~                 |              |         | -         |                    | Закр   | ыть    |
| 6  |   |      | - Markoving      | О ми <u>н</u> има | льному знач  | ению    |           |                    |        |        |
| 7  |   |      | изменя           | у ученки:         |              |         |           |                    |        |        |
| 8  |   |      | \$A\$2           |                   |              |         | 📧 Пре     | аполо <u>ж</u> ить | J      |        |
| 9  |   |      | - <u>О</u> грани | чения:            |              |         |           |                    | Парам  | етры   |
| 10 |   |      | \$A\$2           | <= 2              |              |         |           | цо <u>б</u> авить  | 1 I    |        |
| 11 |   |      | \$A\$2           | >= 1,1            |              |         |           |                    |        |        |
| 12 |   |      |                  |                   |              |         |           | 1зменить           | Восста | новить |
| 13 |   |      |                  |                   |              |         |           | <u>У</u> далить    |        |        |
| 14 |   |      |                  |                   |              |         |           |                    |        | авка   |
| 15 |   |      |                  |                   |              |         |           |                    |        |        |

6) для сохранения полученного решения необходимо использовать переключатель *Сохранить* найденное решение в открывшемся окне диалога *Результаты поиска решения*. После чего рабочий лист примет вид, представленный на рисунке.

|    | А       | В       | С  | D           | E             | F            | G           | Н        | - I          |          |
|----|---------|---------|----|-------------|---------------|--------------|-------------|----------|--------------|----------|
| 1  | x       | f(x)    |    |             |               |              |             |          |              |          |
| 2  | 1,53209 | 9,9E-07 |    |             |               |              |             |          |              |          |
| 3  |         |         |    |             |               |              |             |          |              |          |
| 4  |         |         | Do |             |               |              |             |          |              |          |
| 5  |         |         |    | Synthatter  | поиска ре     | шения        |             |          |              |          |
| 6  |         |         | Pe | ешение найд | ено. Все огра | аничения и у | словия      | -        |              |          |
| 7  |         |         | or | тимальност  | и выполнены   | h            |             | ТИП ОТЧЕ | та           | _        |
| 8  |         |         |    | Coversium   | - มอนักอนมอด  | DOMONIAD     |             | Устойчи  | аты<br>вость | <u>.</u> |
| 9  |         |         |    |             | ь наиденное   | е решение    |             | Предель  | al a         |          |
| 10 |         |         |    | О восстано  | вить исходны  | ые значения  |             |          |              | -        |
| 11 |         |         | ſ  | ОК          | Отмен         | ia Cox       | ранить сцен | арий     | ⊆правка      | ר        |
| 12 |         |         |    |             |               |              |             |          |              |          |

Отчёт по результатам поиска решения уравнения можно сделать в трёх вариантах: Результаты, Устойчивость и Пределы.

Отчет по результатам содержит три таблицы: в первой приведены сведения о целевой функции до начала вычисления, во второй - значения искомых переменных, полученные в результате решения задачи, в третьей - результаты оптимального решения для ограничений. Отчет по пределам содержит информацию о том, в каких пределах значения изменяемых ячеек могут быть увеличены или уменьшены без нарушения ограничений задачи. Для каждой изменяемой ячейки этот отчет содержит оптимальное значение, а также наименьшие значения, которые ячейка может принимать без нарушений.

Выбираем Результаты и получаем отчёт:

|    | А  | В          | С       | D                     | E           | F          | G           |
|----|----|------------|---------|-----------------------|-------------|------------|-------------|
| 1  | Mi | icrosoft I | Excel 1 | L2.0 Отчет по результ | атам        |            |             |
| 2  | Pa | бочий л    | ист: [Н | (нига1]Лист1          |             |            |             |
| 3  | От | чет созд   | цан: O9 | 9.04.2014 11:23:13    |             |            |             |
| 4  |    |            |         |                       |             |            |             |
| 5  |    |            |         |                       |             |            |             |
| 6  | Цę | елевая я   | чейка   | (Значение)            |             |            |             |
| 7  |    | Ячейка     | Имя     | Исходное значение     | Результат   |            |             |
| 8  |    | \$B\$2     | f(x)    | 1                     | 9,88878E-07 |            |             |
| 9  |    |            |         |                       |             |            |             |
| 10 |    |            |         |                       |             |            |             |
| 11 | Из | меняем     | ые яч   | ейки                  |             |            |             |
| 12 |    | Ячейка     | Имя     | Исходное значение     | Результат   |            |             |
| 13 |    | \$A\$2     | х       | 0                     | 1,532089131 |            |             |
| 14 |    |            |         |                       |             |            |             |
| 15 |    |            |         |                       |             |            |             |
| 16 | Oŗ | раничен    | ния     |                       |             |            |             |
| 17 |    | Ячейка     | Имя     | Значение              | Формула     | Статус     | Разница     |
| 18 |    | \$A\$2     | х       | 1,532089131           | \$A\$2<=2   | не связан. | 0,467910869 |
| 19 |    | \$A\$2     | х       | 1,532089131           | \$A\$2>=1.1 | не связан. | 0,432089131 |
| 20 |    |            |         |                       |             |            |             |
| 21 |    |            |         |                       |             |            |             |
| 22 |    |            |         |                       |             |            |             |
| 23 |    |            |         |                       |             |            |             |
| 24 |    |            |         |                       |             |            |             |
| 25 |    | N OTH      |         |                       | -1 /042 /   | □uæ2 /\$⊐  | 7           |

#### Задание 2

1. Функция у задана таблично. Найти коэффициенты интерполяционного канонического многочлена (1 балл).

| X | -1  | 0  | 2 | 3  |
|---|-----|----|---|----|
| Y | -11 | -3 | 7 | 21 |

2. Вычислить приближённое значение y(1), используя интерполяцию каноническим многочленом (0,5 балла).

3. Коэффициенты полученного канонического многочлена проверить, построив полиномиальный тренд по заданным точкам, указав его уравнение на диаграмме в MS Excel (0,5 балла).

4. Дана таблица значений функции  $f(x) = \sqrt{x}$  с верными цифрами. По заданным значениям построить интерполяционный многочлен Лагранжа (1 балл).

| X | 1     | 2     | 4     |
|---|-------|-------|-------|
| Y | 1,000 | 1,414 | 2,000 |

5. Вычислить приближённое значение f(3), используя построенный интерполяционный многочлен Лагранжа (0,5 балла).

6. Определить абсолютную погрешность вычисления f(3) и верные значащие цифры (1 балл).

#### Решение

1. Поскольку число узлов равно четырём, степень интерполяционного канонического многочлена будет на единицу меньше, чем число узлов, т.е. 3:  $P_3(x) = a_3 x^3 + a_2 x^2 + a_1 x + a_0$ . Остаётся найти коэффициенты  $a_3$ ,  $a_2$ ,  $a_1$ ,  $a_0$ .

Вычисления коэффициентов канонического многочлена лучше сразу проводить в электронных таблицах MS Excel с помощью обратной матрицы, поскольку в матричной форме система линейных уравнений для определения коэффициентов канонического многочлена  $P_3(x) = a_3 x^3 + a_2 x^2 + a_1 x + a_0$ 

|            |                   | $\int x_0^3$             | $x_0^2$     | $x_0$                 | 1) |      | $a_0$                |       | $\left( \begin{array}{c} y_0 \end{array} \right)$ |   |
|------------|-------------------|--------------------------|-------------|-----------------------|----|------|----------------------|-------|---------------------------------------------------|---|
| имеет рил. | YA - V FIG $X -$  | $x_{3}^{3}$              | $x_{1}^{2}$ | $x_1$                 | 1  | Δ —  | $a_1$                | V     | <i>y</i> <sub>1</sub>                             |   |
| имсст вид. | AA = I, Ige $A =$ | $x_{3}^{3}$              | $x_{2}^{2}$ | $x_2$                 | 1  | , 7- | $a_2$                | , 1 – | y <sub>2</sub>                                    | ŀ |
|            |                   | $\left(x_{3}^{3}\right)$ | $x_{3}^{2}$ | <i>x</i> <sub>3</sub> | 1) | l    | $\left(a_{3}\right)$ |       | $\left( y_{3} \right)$                            |   |

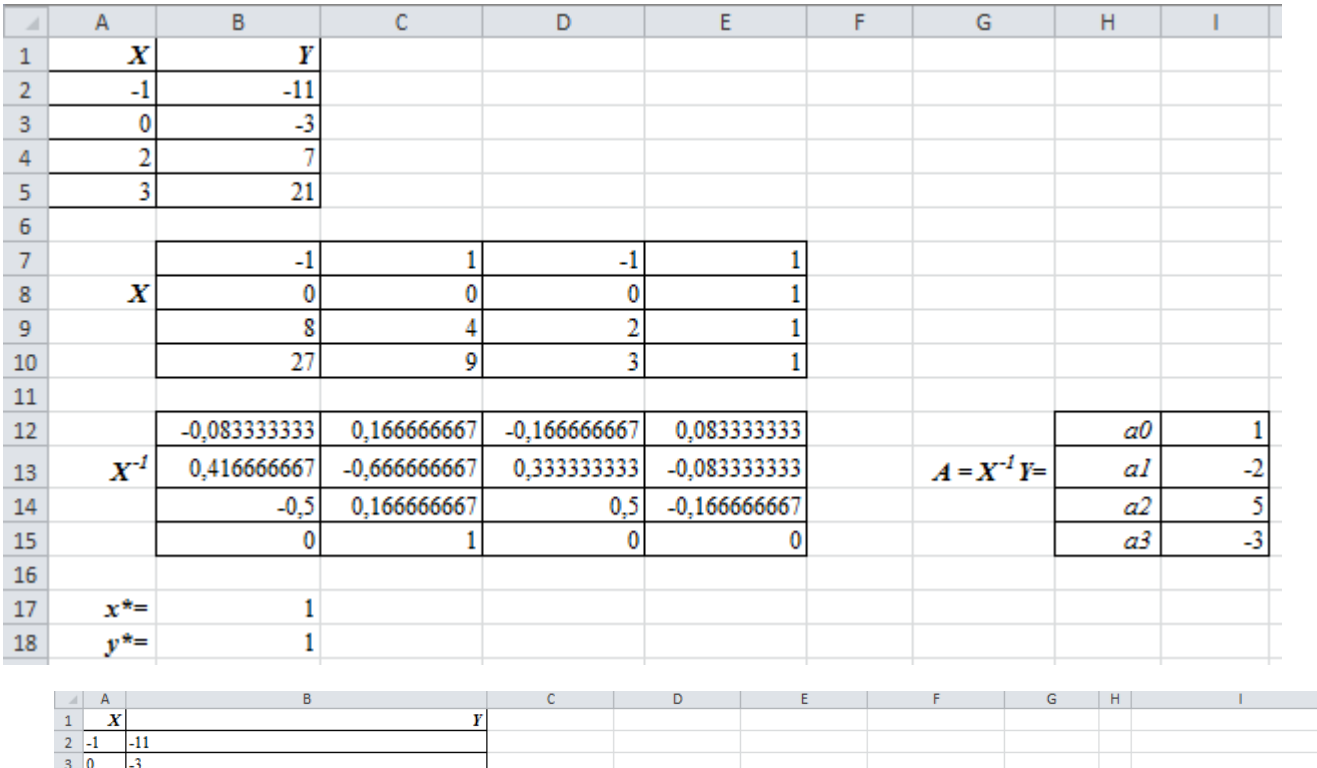

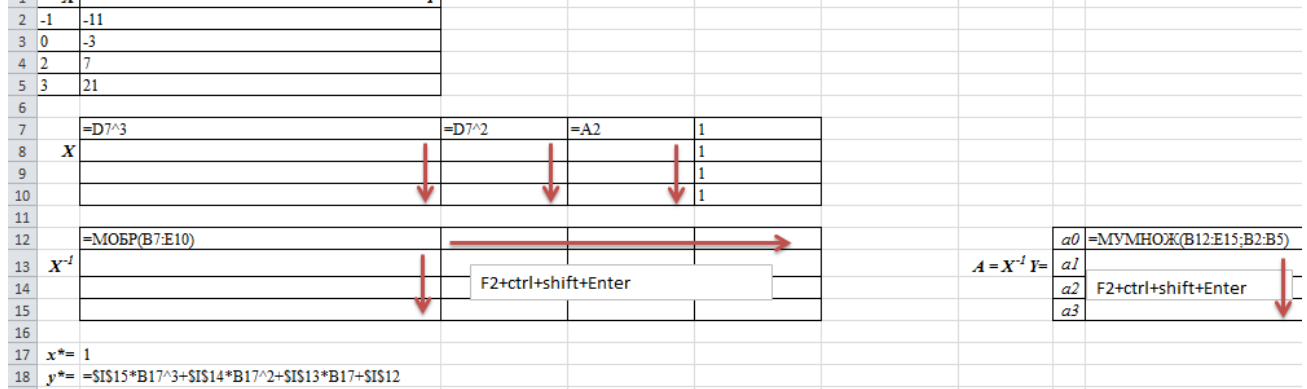

2. Приближённое значение y(1) вычисляется при подстановке *x* в полученный многочлен  $P_3(x) = -3x^3 + 5x^2 - 2x + 1$  значения x = 1 (см таблицу MS Excel): y(1) = 1.

3. Коэффициенты полученного канонического многочлена подтверждаются построением в MS Excel Полиномиального тренда степени 3 по точечной диаграмме с указанием его уравнения.

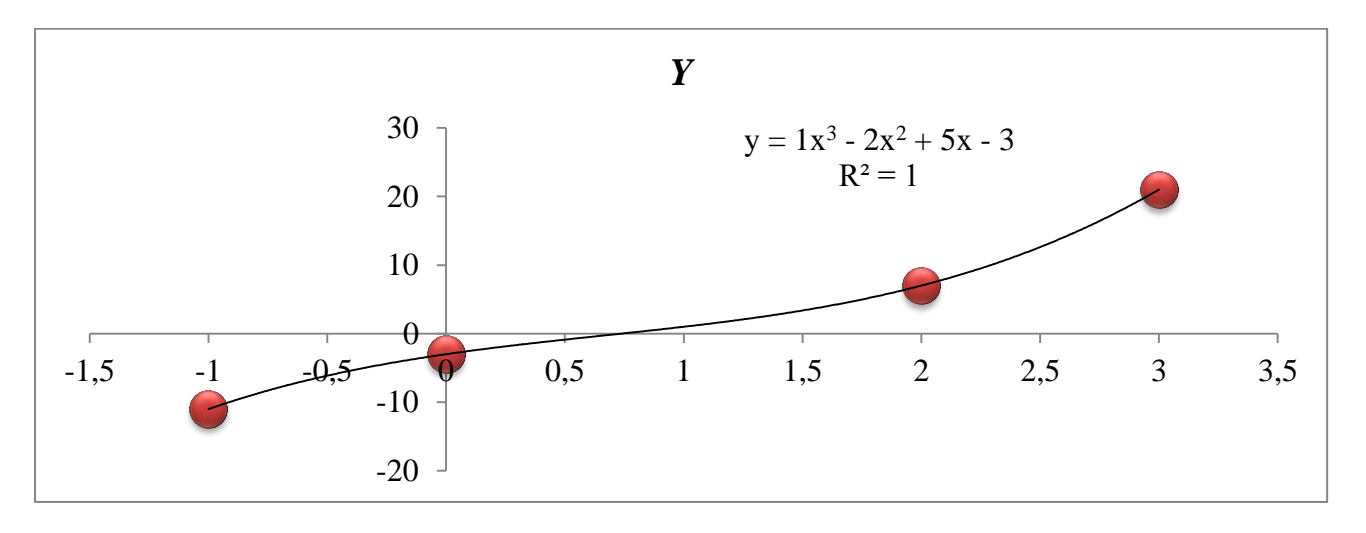

4. Интерполяционный многочлен Лагранжа по трём узлам:  $L_2(x) = \frac{(x-x_1)(x-x_2)}{(x_0-x_1)(x_0-x_2)} \cdot y_0 + \frac{(x-x_0)(x-x_2)}{(x_1-x_0)(x_1-x_2)} \cdot y_1 + \frac{(x-x_0)(x-x_1)}{(x_2-x_0)(x_2-x_1)} \cdot y_2.$ 

По условию  $x_0 = 1$ ,  $x_2 = 2$ ,  $x_3 = 4$ ;  $y_0 = 1,000$ ,  $y_1 = 1,414$ ,  $y_2 = 2,000$ .

Построим произведение разностей (x-1)(x-2)(x-4).

$$L_{2}(x) = \frac{(x-2)(x-4)}{(1-2)(1-4)} \cdot 1,000 + \frac{(x-1)(x-4)}{(2-1)(2-4)} \cdot 1,414 + \frac{(x-1)(x-2)}{(4-1)(4-2)} \cdot 2,000 =$$
  
=  $\frac{x^{2}-6x+8}{3} \cdot 1,000 + \frac{x^{2}-5x+4}{(-2)} \cdot 1,414 + \frac{x^{2}-3x+2}{6} \cdot 2,000 = -0,0403 \cdot x^{2} + 0,5350 \cdot x + 0,5053.$ 

5. 
$$L_2(3) = -0,0403 \cdot 3^2 + 0,5350 \cdot 3 + 0,5053 = 1,7473$$

5. 
$$L_2(3) = -0,0403 \cdot 3^2 + 0,5350 \cdot 3 + 0,5053 = 1,7473$$
.  
6. Оценка погрешности вычисления:  $\Delta_{L_n(x)} = \frac{M_{n+1}}{(n+1)!} \left| \prod_{i=0}^n (x^* - x_i) \right|$ , где  $M_{n+1} = \max_{[a;b]} \left| f^{(n+1)}(x) \right|$ .

n+1=3 - число узлов,  $x^*=3$ .

$$f(x) = \sqrt{x}; \ f^{(1)}(x) = (\sqrt{x})' = \frac{1}{2\sqrt{x}} = 0, 5 \cdot x^{-0.5};$$
  

$$f^{(2)}(x) = (0, 5 \cdot x^{-0.5})' = -0, 25 \cdot x^{-1.5}; \ f^{(3)}(x) = (-0, 25 \cdot x^{-1.5})' = 0, 375 \cdot x^{-2.5}.$$
  

$$M_3 = \max_{[1;4]} \left| (\sqrt{x})^{(3)} \right| = \max_{[1;4]} \left| \frac{0, 375}{x^{2.5}} \right| = \frac{0, 375}{x^{2.5}} \right|_{x=1} = 0, 375.$$
  

$$\Delta_{L_3(x)} = \frac{M_3}{3!} \cdot \left| \prod_{i=0}^2 (3 - x_i) \right| = \frac{0, 375}{3!} \cdot \left| (3 - 1)(3 - 2)(3 - 4) \right| = \frac{0, 375}{6} \cdot 2 = 0, 125 \approx 0, 2.$$

Значение с учётом погрешности:  $L_2(3) = 1,75 \pm 0,2$ .

## Задание 3

1. Определить параметры линейной эмпирической функции  $F_{_{\Pi H}}(x) = a_1 x + a_0$  по экспериментальным данным, представленным в таблице с помощью статистической функции ЛИНЕЙН MS Excel (0,5 балла).

2. Методом наименьших квадратов определить параметры линейной  $F_{_{\Pi UH}}(x)$  и нелинейной  $F_{_{Hелин}}(x)$  эмпирической функции (будет дана только одна!) по экспериментальным данным, представленным в таблице (1 балл):

а) параболической функции  $F_{\text{нелин}}(x) = a_2 x^2 + a_1 x + a_0;$ 

b) экспоненциальной функции  $F_{\text{нелин}}(x) = ae^{bx}$ ;

c) логарифмической функции  $F_{\text{нелин}}(x) = a \ln x + b;$ 

d) степенной функции  $F_{\text{нелин}}(x) = ax^b$ .

4. На диаграмме с экспериментальными данными построить графики полученных эмпирических зависимостей  $F_{\text{лин}}(x)$  и  $F_{\text{нелин}}(x)$  (0,5 балла).

5. Выбрав наиболее подходящую эмпирическую зависимость, найти прогнозное значение  $F(x^*)(1 \text{ балл}).$ 

# Решение

1. Ввести двумерный массив данных  $(x_i, y_i)$ ,  $i = \overline{1,7}$  в таблицу MS Excel. Параметры линейной зависимости определить с помощью статистической функции ЛИНЕЙН MS Excel.

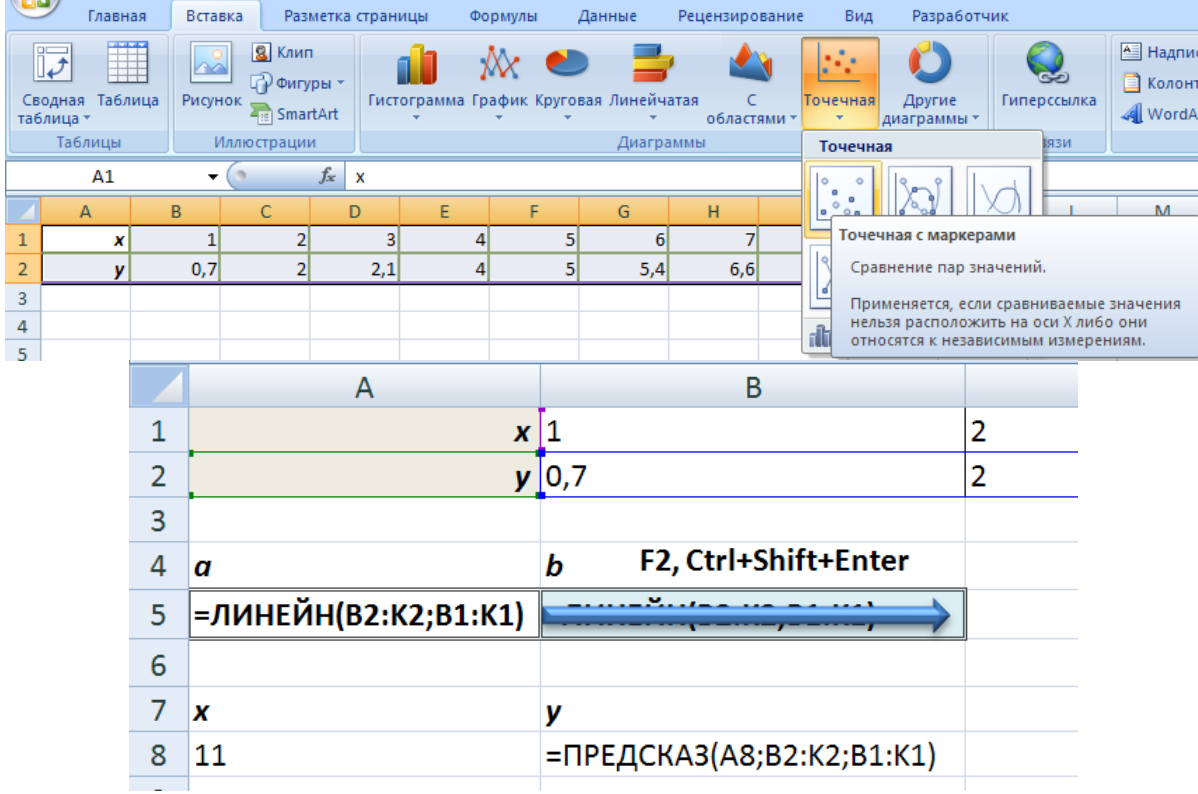

2. Поиск числовых параметров эмпирической зависимости F(x) сводится к решению задачи поиска минимального значения метрики  $\rho(\mathbf{y}, \mathbf{F}) = \sqrt{\sum_{i=1}^{n} (y_i - F(x_i))^2}$ . Требуется сформировать массивы предполагаемой линейной и нелинейной эмпирических зависимостей параметры линейной  $F_{\text{лин}}(x)$  и нелинейной  $F_{\text{нелин}}(x)$  эмпирической функции, используя абсолютные ссылки на параметры

#### СамГТУ ИТФ 2015/2016

функций (пусть ячейки с этими параметрами пока не заполнены). Далее сформировать сумму квадратов разностей значений линейной и нелинейной эмпирических функций и соответствующих эмпирических данных.

|    | A                    | В                    | C                                | D                                | E                        | F                       | G                   | H           |
|----|----------------------|----------------------|----------------------------------|----------------------------------|--------------------------|-------------------------|---------------------|-------------|
| 1  | x                    | у                    | F_линейн                         | F_поли                           | F_эксп                   | F_лог                   | F_степ              |             |
| 2  | 1                    | 2,6                  | =\$C\$10*A2+\$C\$11              | =\$D\$10*A2^2+\$D\$11*A2+\$D\$12 | =\$E\$10*EXP(\$E\$11*A2) | =\$F\$10*LN(A2)+\$F\$11 | =\$G\$10*A2^\$G\$11 |             |
| 3  | 2                    | 6,4                  |                                  |                                  |                          |                         |                     |             |
| 4  | 3                    | 19                   |                                  |                                  |                          |                         |                     |             |
| 5  | 4                    | 38,9                 |                                  |                                  |                          |                         |                     |             |
| 6  | 5                    | 85,8                 |                                  |                                  |                          |                         |                     |             |
| 7  | 6                    | 322,3                |                                  |                                  |                          |                         |                     |             |
| 8  | 7                    | 796,9                | <b>V</b>                         | <b>∀</b>                         |                          | Y                       |                     | Min         |
| 9  | Сумма кв разностей   |                      | =СУММКВРАЗН(\$В\$2:\$В\$8;С2:С8) |                                  |                          |                         | $\rightarrow$       | =МИН(С9:G9) |
| 10 | Kondouwowaru         | а                    |                                  |                                  |                          |                         |                     |             |
| 11 | Коэффициенты         | b                    |                                  |                                  |                          |                         |                     |             |
| 12 | функции              | с                    |                                  |                                  |                          |                         |                     |             |
| 13 |                      |                      |                                  |                                  |                          |                         |                     |             |
| 14 | x                    | F                    |                                  |                                  |                          |                         |                     |             |
| 15 | 8                    | =\$G\$10*A15^\$G\$11 |                                  |                                  |                          |                         |                     |             |
| 16 |                      |                      |                                  |                                  |                          |                         |                     |             |
| 17 | Проверка коэффициент | 1                    |                                  |                                  |                          |                         |                     |             |
| 18 | a1                   | a0                   |                                  |                                  |                          |                         |                     |             |
| 19 | =ЛИНЕЙН(В2:В8;А2:А8) | =ЛИНЕЙН(В2:В8;А2:А8) |                                  |                                  |                          |                         |                     |             |
| 20 |                      |                      |                                  |                                  |                          |                         |                     |             |

С помощью Надстройки MS Excel *Поиск решения* провести минимизацию целевой функции - суммы квадратов разностей для линейной и нелинейной зависимости, используя в решении метод ОПГ.

| Фай                                                             | а Главная                                           | Вставка Разм                                             | іетка страницы    | атка страницы Формулы Данные                                                          |         |                                    | Параметры поиска решения   |                       |                           |               |                        |                 |          |          |           | ×                 |      |   |
|-----------------------------------------------------------------|-----------------------------------------------------|----------------------------------------------------------|-------------------|---------------------------------------------------------------------------------------|---------|------------------------------------|----------------------------|-----------------------|---------------------------|---------------|------------------------|-----------------|----------|----------|-----------|-------------------|------|---|
| ар<br>Пара<br>Пара<br>Пара<br>Пара<br>Пара<br>Пара<br>Пара<br>П | а Access<br>Интернета<br>из текста ист<br>Получение | із других<br>ючников Существ<br>подклю<br>внешних данных | ующие чения все т | <ul> <li>Подключе</li> <li>Свойства</li> <li>Изменить</li> <li>Подключения</li> </ul> | ения А. | АЛ<br>ЯА<br>Сортировка Ф<br>Сортир |                            | Оптимизир<br>До:      | ровать целе               | ев⊻юфу<br>м ● | инкцию:                | \$Е\$9          | :        | 0        |           |                   |      |   |
| E10 🕶 🍙 🎜                                                       |                                                     |                                                          | с =СУММКВР        | A3H(B2:B8;E2:E                                                                        | 8)      |                                    |                            | Managara              |                           |               |                        | -               |          |          |           |                   |      |   |
|                                                                 | А                                                   | В                                                        | С                 | D                                                                                     |         | E                                  | изменяя ячеики переменных: |                       | •                         |               |                        |                 |          |          | <b>1</b>  |                   |      |   |
| 1                                                               | x                                                   | У                                                        | F_линейн          | F_поли                                                                                | F_экс   | п                                  |                            | 4-910.9-9             | ***                       |               |                        |                 |          |          |           |                   |      |   |
| 2                                                               | 1                                                   | 2,6                                                      | -148,4607         | 61,51074                                                                              | 9 2,    | ,255927672                         |                            | В соответо            | ствии с огра              | ничени        | іями:                  |                 |          |          |           |                   |      | - |
| 3                                                               | 2                                                   | 6,4                                                      | -38,40718         | -38,4067                                                                              | 2       | 6,00306201                         |                            |                       |                           |               |                        |                 |          |          |           | <u>До</u> бавить  |      |   |
| 4                                                               | 3                                                   | 19,0                                                     | 71,64636          | -54,33584                                                                             | 4 1     | 5,97425039                         |                            |                       |                           |               |                        |                 |          |          |           | Измени <u>т</u> ь |      |   |
| 5                                                               | 4                                                   | 38 <mark>,</mark> 9                                      | 181,6999          | 13,72339                                                                              | 7 4     | 2,50775274                         |                            |                       |                           |               |                        |                 |          |          |           | Удалить           |      | 1 |
| 6                                                               | 5                                                   | 85,8                                                     | 291,7535          | 165,7709                                                                              | 8       | 113,113855                         |                            |                       |                           |               |                        |                 |          |          |           |                   |      |   |
| 7                                                               | 6                                                   | 322,3                                                    | 401,807           | 401,80692                                                                             | 2 3     | 00,9978974                         |                            |                       |                           |               |                        |                 |          |          |           | Сбросить          |      |   |
| 8                                                               | 7                                                   | 796 <b>,</b> 9                                           | 511,8606          | 721,8312                                                                              | 2 8     | 00 <mark>,960538</mark> 5          |                            |                       |                           |               |                        |                 |          | ~        | Загру     | узить/сохран      | нить | 1 |
| 9                                                               | Сумма кв                                            | разностей                                                | 177976,2          | 29842,157                                                                             | 12      | 238,761211                         |                            | Сдела                 | ть переме <u>н</u> н      | ные без       | ограниче               | ний неотрицател | льными   |          |           |                   |      | - |
| 10                                                              | ž t                                                 | а                                                        | 110,0535          | 41,99417                                                                              | 5 0     | ,847768964                         |                            | Выберите              | По                        | риск рец      | шения нел              | инейных задач м | методом  | ОПГ      | ¥         | Параметры         |      | 1 |
| 11                                                              | φφi                                                 | Ь                                                        | -258,5143         | -225,                                                                                 | 9 0     | <mark>,978708401</mark>            |                            | нетод рец             | Denvior.                  | -             |                        |                 |          |          |           |                   |      |   |
| 12                                                              | Коз<br>ент<br>фун                                   | с                                                        |                   | 245,4165                                                                              | 7       |                                    |                            | Метод ре              | ешения<br>лких нелине     | йных за       | алач испол             | њауйте поиск ре | ещения   | непинейн | ых залач  | метолом ОПІ       | F    |   |
| 13                                                              |                                                     |                                                          |                   |                                                                                       |         |                                    |                            | для лине<br>залач - э | ейных задач<br>волюционны | - поиск       | к решения<br>к решения | линейных задач  | ч симпле | кс-метод | ом, а для | негладких         | ·    |   |
| 14                                                              | x                                                   | F                                                        | Целевые           | функции -                                                                             | разнос  | ти сумм ква                        |                            |                       |                           |               |                        |                 |          |          |           |                   |      |   |
| 15                                                              | 8                                                   | 1791,34515                                               | значение          | минимум                                                                               | . Изме  | няемые яче                         |                            | Conser                | ×3                        |               |                        |                 | Най      |          | 49        | Закони            |      | 5 |
| 16                                                              |                                                     |                                                          |                   |                                                                                       |         |                                    |                            | Справи                |                           |               |                        |                 | Паи      | парешени |           | закрыт            |      |   |

СамГТУ ИТФ 2015/2016

|    | А                 | В           | С          | D           | E                        | F           | G         | H       |
|----|-------------------|-------------|------------|-------------|--------------------------|-------------|-----------|---------|
| 1  | x                 | У           | F_линейн   | F_поли      | F_эксп                   | F_лог       | F_степ    |         |
| 2  | 1                 | 2,6         | -148,4607  | 61,510749   | 2,255927672              | -163,0318   | 0,006119  |         |
| 3  | 2                 | 6,4         | -38,40718  | -38,40672   | <mark>6,</mark> 00306201 | 33,169619   | 0,406289  |         |
| 4  | 3                 | 19,0        | 71,64636   | -54,33584   | 15,97425039              | 147,94009   | 4,728656  |         |
| 5  | 4                 | 38,9        | 181,6999   | 13,723397   | 42,50775274              | 229,37103   | 26,97785  |         |
| 6  | 5                 | 85,8        | 291,7535   | 165,77098   | 113,113855               | 292,53378   | 104,1395  |         |
| 7  | 6                 | 322,3       | 401,807    | 401,80692   | 300,9978974              | 344,1415    | 313,9855  |         |
| 8  | 7                 | 796,9       | 511,8606   | 721,83122   | 800,9605385              | 387,77521   | 798,2645  | Min     |
| 9  | Сумма кв          | разностей 🔇 | 177976,2   | 29842,157   | 1238,76121               | 291654,3    | 795,793   | 795,793 |
| 10 | ž                 | а           | 110,0535   | 11,95 -176  | 0,8477,8964              | 2.3,0588    | C, J06119 |         |
| 11 | ¢<br>∎<br>¥       | Ь           | -258,5143  | -225,9      | 0,9787 )8401             | -163,0218   | 6,053124  |         |
| 12 | Коз<br>ент<br>фун | с           |            | 245,41657   |                          |             |           |         |
| 13 |                   |             |            |             |                          |             |           |         |
| 14 | x                 | F           | Целевые    | функции - к | азности сумм ква         | адратов при | нимают    |         |
| 15 | 8                 | 1791,34515  | значение   | е минимум.  | ,<br>Изменяемые яче      | йки жёлтого | о цвета   |         |
| 16 |                   |             |            | -           |                          |             | -         |         |
| 17 | Проверка          | коэффициент | пов линейн | ого тренда  |                          |             |           |         |
| 18 | a1                | a0          |            |             |                          |             |           |         |
| 19 | 110,054           | -258,514286 |            |             |                          |             |           |         |

3. Построить графики полученных линейной и нелинейной эмпирических функций, накладывая их на диаграмму с экспериментальными данными.

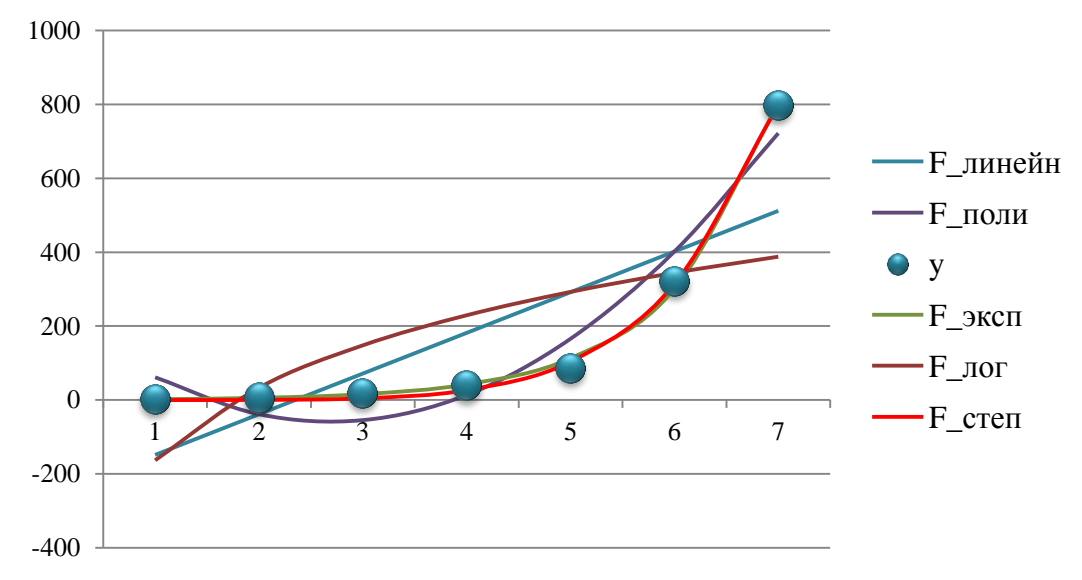

4. **Из полученных минимальных значений сумм квадратов выбрать наименьшее значение! Соответствующую функцию** можно принимать за искомую эмпирическую зависимость, по которой вычисляется прогнозное значение в ячейке F15.

### Задание 4

1. Разбив отрезок интегрирования на n = 10 равных частей, вычислить приближённое значение интеграла  $\int_{0}^{1} e^{x} dx$  всеми приближёнными методами:

1) методом левых и правых прямоугольников (1 балл);

- 2) методом трапеций (1 балл);
- 3) методом Симпсона (1 балл).

2. Используя код VBA MS Excel вычислить интеграл одним из приближённых методов (5 баллов).

3. Вычислить погрешность при интегрировании одним из приближённых методов (1 балл).

## Решение

1. Для вычисления интеграла  $\int_{a}^{b} f(x) dx$  приближёнными методами отрезок интегрирования

[a;b] разбивается на *n* равных частей, вычисляется значение  $h = \frac{b-a}{n}$  и находятся координаты точек разбиения отрезка интегрирования:  $x_0 = a$ ,  $x_{i+1} = x_i + h$ ,  $x_n = b$ . Далее вычисляются значения подынтегральной функции в полученных узлах:  $f(x_i)$ , i = 0, 1, ..., n и используются известные формулы приближённого интегрирования: формулы левых и правых прямоугольников, формула трапеций, формула Симпсона.

Формулы левых и правых прямоугольников:

$$\int_{a}^{b} f(x) dx = h \cdot (f(x_0) + f(x_1) + \ldots + f(x_{n-1})) + R_n; \int_{a}^{b} f(x) dx = h \cdot (f(x_1) + f(x_2) + \ldots + f(x_n)) + R_n,$$

здесь  $R_n$  - погрешность интегрирования.

Погрешность интегрирования по формуле прямоугольников  $|R_n| \le M_1 \frac{(b-a)^2}{2n}$ , где  $M_1 = \max_{[a;b]} |f'(x)|$ .

Формула трапеций:

$$\int_{a}^{b} f(x) dx = h \cdot \left( \frac{f(x_{0}) + f(x_{n})}{2} + f(x_{1}) + \ldots + f(x_{n-1}) \right) + R_{n}.$$

Погрешность интегрирования по формуле трапеций  $|R_n| \le M_2 \frac{(b-a)^3}{12n^2}$ , где  $M_2 = \max_{[a;b]} |f''(x)|$ .

Формула Симпсона:

$$\int_{a}^{b} f(x) dx = \frac{h}{3} \cdot \left( f(x_0) + f(x_n) + 4 \cdot \left( f(x_1) + f(x_3) \cdots + f(x_{n-1}) \right) + 2 \cdot \left( f(x_2) + f(x_4) \cdots + f(x_{n-2}) \right) \right) + R_n,$$
  
 $n = 2k$ .

Погрешность интегрирования по формуле Симпсона  $|R_n| \le M_4 \frac{(b-a)^5}{180n^4}$ , где  $M_4 = \max_{[a;b]} |f^{(4)}(x)|$ .

Отрезок интегрирования в интеграле  $\int_{0}^{1} e^{x} dx - [0;1]$ , т.е. a = 0, b = 1, подынтегральная функция -

$$f(x) = e^x$$
.

Отрезок интегрирования разбиваем на *n* = 10 равных частей, находим шаг и точки разбиения отрезка:

$$h = \frac{b-a}{n} = \frac{1-0}{10} = 0,1.$$
  

$$x_{0} = a = 0;$$
  

$$x_{1} = x_{0} + h = 0 + 0,1 = 0,1;$$
  

$$x_{2} = x_{1} + h = 0,1 + 0,1 = 0,2;$$
  

$$x_{3} = x_{2} + h = 0,2 + 0,1 = 0,3;$$
  

$$x_{4} = x_{3} + h = 0,3 + 0,1 = 0,4;$$
  

$$x_{5} = x_{4} + h = 0,4 + 0,1 = 0,5;$$
  

$$x_{6} = x_{5} + h = 0,5 + 0,1 = 0,6;$$
  

$$x_{7} = x_{6} + h = 0,6 + 0,1 = 0,7;$$
  

$$x_{8} = x_{7} + h = 0,7 + 0,1 = 0,8;$$
  

$$x_{9} = x_{8} + h = 0,8 + 0,1 = 0,9;$$
  

$$x_{10} = x_{9} + h = 0,9 + 0,1 = b = 1,0.$$

Далее вычисляются значения подынтегральной функции в полученных узлах  $x_i$ , i = 0, 1, ..., 10:

$$f(x_0) = f(0,0) = e^{0,0} = 1,000000;$$
  

$$f(x_1) = f(0,1) = e^{0,1} = 1,105171;$$
  

$$f(x_2) = f(0,2) = e^{0,2} = 1,221403;$$
  

$$f(x_3) = f(0,3) = e^{0,3} = 1,349859;$$
  

$$f(x_4) = f(0,4) = e^{0,4} = 1,491825;$$
  

$$f(x_5) = f(0,5) = e^{0,5} = 1,648721;$$
  

$$f(x_6) = f(0,6) = e^{0,6} = 1,822119;$$
  

$$f(x_7) = f(0,7) = e^{0,7} = 2,013753;$$
  

$$f(x_8) = f(0,8) = e^{0,8} = 2,225541;$$
  

$$f(x_9) = f(0,9) = e^{0,9} = 2,459603;$$
  

$$f(x_{10}) = f(1,0) = e^{1,0} = 2,718282.$$

a) Вычисление интеграла  $\int_{0}^{1} e^{x} dx$  по формулам прямоугольников.

Для *n* = 10 формулы выглядят так:

$$\int_{a}^{b} f(x) dx = h \cdot (f(x_0) + f(x_1) + \dots + f(x_9)) + R_{10}; \int_{a}^{b} f(x) dx = h \cdot (f(x_1) + f(x_2) + \dots + f(x_{10})) + R_{10}.$$

Оценка погрешности для n = 10 при вычислении интеграла по формуле прямоугольников:  $|R_{10}| \le M_1 \frac{(b-a)^2}{2 \cdot 10}$ , где  $M_1 = \max_{[a;b]} |f'(x)|$ .

Вычисления по формуле левых прямоугольников:

 $\int_{0}^{1} e^{x} dx \approx 0.1 \cdot (f(0,0) + f(0,1) + f(0,2) + f(0,3) + f(0,4) + f(0,5) + f(0,6) + f(0,7) + f(0,8) + f(0,9)) = 0.1 \cdot (1,000000 + 1,105171 + 1,221403 + 1,349859 + 1,491825 + 1,648721 + 1,822119 + 2,013753 + 2,225541 + 2,459603) = 0.1 \cdot 16,337994 = 1,6337994.$ 

$$\int_{0}^{1} e^{x} dx \approx 0.1 \cdot (f(0,1) + f(0,2) + f(0,3) + f(0,4) + f(0,5) + f(0,6) + f(0,7) + f(0,8) + f(0,9) + f(1,0)) = 0.1 \cdot (1.105171 + 1.221403 + 1.349859 + 1.491825 + 1.648721 + 1.822119 + 2.013753 + 2.225541 + 2.459603 + 2.718282) = 0.1 \cdot 18.056276 = 1.805627583.$$

Оценка погрешности:

$$M_{1} = \max_{[0;1]} \left| \left( e^{x} \right)' \right| = \max_{[0;1]} e^{x} = e^{1} = 2,718282, \ \left| R_{10} \right| \le 2,718282 \cdot \frac{(1-0)^{2}}{2 \cdot 10} = 0,135914 \approx 0,2.$$

Результат вычисления интеграла по формуле левых прямоугольников:  $\int_{0}^{1} e^{x} dx = 1, 6 \pm 0, 2$ .

Результат вычисления интеграла по формуле правых прямоугольников:  $\int_{0}^{1} e^{x} dx = 1,8 \pm 0,2$ .

b) Вычисление интеграла  $\int_{0}^{1} e^{x} dx$  по формуле трапеций.

Для *n* = 10 формула выглядит так:

$$\int_{a}^{b} f(x) dx = h \cdot \left( \frac{f(x_{0}) + f(x_{10})}{2} + f(x_{1}) + f(x_{2}) + f(x_{3}) + f(x_{4}) + f(x_{5}) + f(x_{6}) + f(x_{7}) + f(x_{8}) + f(x_{9}) \right) + R_{10}$$

Оценка погрешности для n = 10 при вычислении интеграла по формуле трапеций:  $|R_{10}| \le M_2 \cdot \frac{(b-a)^2}{12 \cdot 10^2}$ , где  $M_2 = \max_{[a;b]} |f''(x)|$ .

Вычисления по формуле трапеций:

$$\int_{0}^{1} e^{x} dx \approx 0.1 \cdot \left( \frac{f(0,0) + f(1,0)}{2} + f(0,1) + f(0,2) + f(0,3) + f(0,4) + f(0,5) + f(0,6) + f(0,7) + f(0,8) + f(0,9) \right) = 0.1 \cdot \left( \frac{1,000000 + 2,718282}{2} + 1,105171 + 1,221403 + 1,349859 + 1,491825 + 1,648721 + 1,822119 + 2,013753 + 2,225541 + 2,459603 \right) = 0.1 \cdot \left( \frac{1,000000 + 2,718282}{2} + 1,105171 + 1,221403 + 1,349859 + 1,491825 + 1,648721 + 1,822119 + 2,013753 + 2,225541 + 2,459603 \right) = 0.1 \cdot \left( \frac{1,000000 + 2,718282}{2} + 1,105171 + 1,221403 + 1,349859 + 1,491825 + 1,648721 + 1,822119 + 2,013753 + 2,225541 + 2,459603 \right) = 0.1 \cdot \left( \frac{1,000000 + 2,718282}{2} + 1,105171 + 1,221403 + 1,349859 + 1,491825 + 1,648721 + 1,822119 + 2,013753 + 2,225541 + 2,459603 \right) = 0.1 \cdot \left( \frac{1,000000 + 2,718282}{2} + 1,105171 + 1,221403 + 1,349859 + 1,491825 + 1,648721 + 1,822119 + 2,013753 + 2,225541 + 2,459603 \right) = 0.1 \cdot \left( \frac{1,000000 + 2,718282}{2} + 1,105171 + 1,221403 + 1,349859 + 1,491825 + 1,648721 + 1,822119 + 2,013753 + 2,225541 + 2,459603 \right) = 0.1 \cdot \left( \frac{1,000000 + 2,718282}{2} + 1,105171 + 1,221403 + 1,349859 + 1,491825 + 1,648721 + 1,822119 + 2,013753 + 2,225541 + 2,459603 \right) = 0.1 \cdot \left( \frac{1,000000 + 2,718282}{2} + 1,105171 + 1,221403 + 1,349859 + 1,491825 + 1,648721 + 1,822119 + 2,013753 + 2,225541 + 2,459603 \right) = 0.1 \cdot \left( \frac{1,000000 + 2,718282}{2} + 1,105171 + 1,221403 + 1,349859 + 1,491825 + 1,648721 + 1,822119 + 2,013753 + 2,225541 + 2,459603 \right) = 0.1 \cdot \left( \frac{1,000000 + 2,7182}{2} + \frac{1,000000 + 2,7182}{2} + \frac{1,0000000 + 2,7182}{2} + \frac{1,000000 + 2,7182}{2} + \frac{1,000000 + 2,7182}{$$

$$= 0,1 \cdot \left(\frac{3,718282}{2} + 15,337994\right) = 0,1 \cdot 17,197135 = 1,7197135.$$

Оценка погрешности:

$$M_{2} = \max_{[0;1]} \left| \left( e^{x} \right)^{\prime \prime} \right| = \max_{[0;1]} e^{x} = e^{1} = 2,718282, \ \left| R_{10} \right| \le 2,718282 \cdot \frac{(1-0)^{3}}{12 \cdot 10^{2}} = 0,002265 = 0,003.$$

Результат вычисления интеграла по формуле трапеций :  $\int_{0}^{1} e^{x} dx = 1,719 \pm 0,003$ .

c) Вычисление интеграла  $\int_{0}^{1} e^{x} dx$  по формуле Симпсона.

$$\int_{a}^{b} f(x) dx = \frac{h}{3} \cdot \left( f(x_{0}) + f(x_{n}) + 4 \cdot \left( f(x_{1}) + f(x_{3}) + f(x_{5}) + f(x_{7}) + f(x_{9}) \right) + 2 \cdot \left( f(x_{2}) + f(x_{4}) + f(x_{6}) + f(x_{8}) \right) \right) + R_{10} + R_{10} + R_{1$$

Оценка погрешности для n = 10 при вычислении интеграла по формуле Симпсона:  $|R_{10}| \le M_4 \frac{(b-a)^5}{180 \cdot 10^4}$ , где  $M_4 = \max_{[a;b]} |f^{(4)}(x)|$ .

Вычисления по формуле Симпсона:

$$\int_{0}^{1} e^{x} dx \approx \frac{0,1}{3} \cdot \left(f\left(0,0\right) + f\left(1,0\right) + 4 \cdot \left(f\left(0,1\right) + f\left(0,3\right) + f\left(0,5\right) + f\left(0,7\right) + f\left(0,9\right)\right) + 2 \cdot \left(f\left(0,2\right) + f\left(0,4\right) + f\left(0,6\right) + f\left(0,8\right)\right)\right) = \\ = \frac{0,1}{3} \cdot \left(1,000000 + 2,718282 + 4 \cdot (1,105171 + 1,349859 + 1,648721 + 2,013753 + 2,459603) + 2 \cdot (1,221403 + 1,491825 + 1,822119 + 2,225541)\right) = \\ = \frac{0,1}{3} \cdot \left(3,718282 + 4 \cdot 8,577107 + 2 \cdot 6,760887\right) = 1,718283 \cdot$$

Оценка погрешности:

$$M_{4} = \max_{[0;1]} \left| \left( e^{x} \right)^{(4)} \right| = \max_{[0;1]} e^{x} = e^{1} = 2,718282, \ \left| R_{10} \right| \le 2,718282 \cdot \frac{(1-0)^{5}}{180 \cdot 10^{4}} = 0,000001510157 \approx 0,000002.$$

Результат вычисления интеграла по формуле Симпсона:  $\int_{0}^{1} e^{x} dx = 1,718283 \pm 0,000002$ .

```
Private Sub Integral()
Dim a, b, h, x, S As Double
Dim f(11) As Double
Dim i, n As Integer
a = 0
b = 1
n = 10
h = (b - a) / n
'Формирование массива значений подынтегральной функции'
For i = 0 To n
x = a + i * h
f(i) = Exp(x)
Next
'Формула левых прямоугольников'
S = 0
For i = 0 To n - 1
S = S + f(i)
Next
S = h * S
MsgBox "Ілп=" & S
'Формула правых прямоугольников'
S = 0
For i = 1 To n
S = S + f(i)
Next
S = h * S
MsgBox "Inn=" & S
'Формула трапеций'
S = (f(0) + f(10)) / 2
For i = 1 To n - 1
S = S + f(i)
Next
S = h * S
MsgBox "Imp=" & S
'Формула Симпсона'
S = f(0) + f(10)
For i = 1 To n - 1 Step 2
S = S + 4 * f(i)
Next
For i = 2 To n - 2 Step 2
S = S + 2 * f(i)
Next
S = h / 3 * S
MsgBox "Ic=" & S
End Sub
```

3. Оценка погрешностей с помощью неравенств и правильно выписанные ответы смотреть в п.1 данной задачи. Если считать производные затруднительно, то можно воспользоваться умением вычислять интеграл по формуле Ньютона-Лейбница (в вашем случае все интегралы табличные, должны уметь!). Тогда абсолютная погрешность интегрирования равна  $\Delta = |I - I^*|$ , где I - значение интеграла, вычисленное по формуле Ньютона-Лейбница,  $I^*$  - приближённое значение интеграла.

По формуле Ньютон-Лейбница  $\int_{0}^{1} e^{x} dx = e^{x} \Big|_{0}^{1} = e^{1} - e^{0} = 2,718282 - 1 = 1,718282.$ 

Тогда, например, абсолютные погрешности интегрирования по формулам прямоугольников равны:  $\Delta = |1,6337994 - 1,718282| = 0,08$  - для левых прямоугольников и  $\Delta = |1,805627583 - 1,718282| = 0,09$  - для правых прямоугольников.

Полученные значения погрешностей отличаются от вычисленных ранее, т.к. и в том, и в другом случае погрешность вычисления самой подынтегральной функции тоже имеет место.

Использование электронных таблиц MS Excel для вычисления приближённых значений интегралов.

| 4  | Α  | В   | С        | D              | E       | F               | G              | Н                         | 1             | J                 | K              |
|----|----|-----|----------|----------------|---------|-----------------|----------------|---------------------------|---------------|-------------------|----------------|
| 1  | n  | 10  |          | Barrer         | r eroré |                 |                |                           |               |                   |                |
| 2  | a  | 0   |          | коэфф          | фицие   | нты п           | ри Л           | c.)                       |               |                   |                |
| з  | b  | 1   | L        |                |         |                 |                |                           |               |                   |                |
| 4  | h  | 0,1 |          |                | _       |                 |                |                           |               |                   |                |
| 5  | i  | x   | f(x)     | k <sub>m</sub> | k       | k <sub>rp</sub> | k <sub>c</sub> | $k_{m} * f(x)$            | $k_{nn}*f(x)$ | $k_{\eta} * f(x)$ | $k_{c} * f(x)$ |
| 6  | 0  | 0   | 1,000000 | 1              | 0       | 0,5             | 1              | 1,000000                  | 0,000000      | 0,500000          | 1,000000       |
| 7  | 1  | 0,1 | 1,105171 | 1              | 1       | 1               | 4              | 1,105171                  | 1,105171      | 1,105171          | 4,420684       |
| 8  | 2  | 0,2 | 1,221403 | 1              | 1       | 1               | 2              | 1,221403                  | 1,221403      | 1,221403          | 2,442806       |
| 9  | 3  | 0,3 | 1,349859 | 1              | 1       | 1               | 4              | 1,349859                  | 1,349859      | 1,349859          | 5,399435       |
| 10 | 4  | 0,4 | 1,491825 | 1              | 1       | 1               | 2              | 1,491825                  | 1,491825      | 1,491825          | 2,983649       |
| 11 | 5  | 0,5 | 1,648721 | 1              | 1       | 1               | 4              | 1,648721                  | 1,648721      | 1,648721          | 6,594885       |
| 12 | 6  | 0,6 | 1,822119 | 1              | 1       | 1               | 2              | 1,822119                  | 1,822119      | 1,822119          | 3,644238       |
| 13 | 7  | 0,7 | 2,013753 | 1              | 1       | 1               | 4              | 2,013753                  | 2,013753      | 2,013753          | 8,055011       |
| 14 | 8  | 0,8 | 2,225541 | 1              | 1       | 1               | 2              | 2,225541                  | 2,225541      | 2,225541          | 4,451082       |
| 15 | 9  | 0,9 | 2,459603 | 1              | 1       | 1               | 4              | 2,459603                  | 2,459603      | 2,459603          | 9,838412       |
| 16 | 10 | 1   | 2,718282 | 0              | 1       | 0,5             | 1              | 0,000000                  | 2,718282      | 1,359141          | 2,718282       |
| 17 |    |     |          |                |         |                 |                | 16,337994                 | 18,056276     | 17,197135         | 51,548483      |
| 18 |    |     |          |                |         |                 |                |                           |               |                   |                |
| 19 |    |     |          |                |         |                 |                | I <sub>Ньютон-Лей</sub> і | İnauş         | 1,7182818         |                |
|    |    |     |          |                |         |                 |                | Приближё                  | нное          |                   | 8              |
| 20 |    |     |          |                |         |                 |                | значение и                | нтеграла      | 4                 |                |
| 21 |    |     |          |                |         |                 |                | Im                        | 1,63          | 0,08              | 5,2%           |
| 22 |    |     |          |                |         |                 |                | Iпп                       | 1,81          | 0,09              | 4,8%           |
| 23 |    |     |          |                |         |                 |                | I <sub>m</sub>            | 1,720         | 0,001             | 0,1%           |
| 24 |    |     |          |                |         |                 |                | Ic                        | 1,718283      | 0,000001          | 0,0%           |

|    | Α  | B           | С          | D              | E              | F                             | G  | Н                      | 1                | 1                       | K                |
|----|----|-------------|------------|----------------|----------------|-------------------------------|----|------------------------|------------------|-------------------------|------------------|
| 1  | n  | 10          |            |                |                |                               |    |                        |                  |                         |                  |
| 2  | a  | 0           |            | -              |                |                               |    |                        |                  |                         |                  |
| 3  | b  | 1           |            | В этих сто     | лбцах - коэф   | 16цах - коэфффициенты при ƒ() |    |                        |                  |                         |                  |
| 4  | h  | =(B3-B2)/B1 |            |                |                |                               |    |                        |                  |                         |                  |
| 5  | i  | x           | f(x)       | k <sub>m</sub> | k <sub>m</sub> | k <sub>rp</sub>               | kc | $k_m \circ f(x)$       | $k_m \circ f(x)$ | $k_{\tau p} \circ f(x)$ | $k_c \circ f(x)$ |
| 6  | 0  | 0           | =EXP(\$B6) | 1              | 0              | 0,5                           | 1  | =\$C6*D6               |                  |                         | $\rightarrow$    |
| 7  | 1  | =B6+\$B\$4  |            | 1              | 1              | 1                             | 4  |                        |                  |                         |                  |
| 8  | 2  |             | 1          | 1              | 1              | 1                             | 2  | 1                      |                  |                         |                  |
| 9  | 3  |             | 1          | 1              | 1              | 1                             | 4  | 1                      |                  |                         |                  |
| 10 | 4  |             | 1          | 1              | 1              | 1                             | 2  | 1                      |                  |                         |                  |
| 11 | 5  | 1           | 1          | 1              | 1              | 1                             | 4  | 1                      |                  |                         |                  |
| 12 | 6  |             |            | 1              | 1              | 1                             | 2  | 1                      |                  |                         |                  |
| 13 | 7  |             |            | 1              | 1              | 1                             | 4  | 1                      |                  |                         |                  |
| 14 | 8  |             |            | 1              | 1              | 1                             | 2  | 1                      |                  |                         |                  |
| 15 | 9  |             |            | 1              | 1              | 1                             | 4  | 1                      |                  |                         |                  |
| 16 | 10 | <b>v</b>    | Ý          | 0              | 1              | 0,5                           | 1  | *                      |                  |                         |                  |
| 17 |    |             |            |                |                |                               |    | =CYMM(H6:H16)          |                  |                         |                  |
| 18 |    |             |            |                |                |                               |    |                        |                  |                         |                  |
| 19 |    |             |            |                |                |                               |    | I HAND TON-, Te MONENT |                  | =EXP(B3)-EXP(B2)        |                  |
| 20 |    |             |            |                |                |                               |    | Tous                   |                  | Δ                       | δ                |
| 20 |    |             |            |                |                |                               |    | триближенное значе     | ние интеграла    | - 4700/001 010100       | - 4709(701-701)  |
| 21 |    |             |            |                |                |                               |    | 1.m                    | =H1/*B4          | =AB5(121-\$J\$19)       | =AB5(J21/I21)    |
| 22 |    |             |            |                |                |                               |    | I <sub>m</sub>         | =I17*B4          |                         |                  |
| 23 |    |             |            |                |                |                               |    | I <sub>10</sub>        | =J17*B4          |                         |                  |
| 24 |    |             |            |                |                |                               |    | Ic                     | =K17*B4/3        | ¥                       | Ý                |
| 25 |    |             |            | 1              | 1              |                               |    |                        |                  |                         |                  |

## Задание 5

1. Методом Эйлера решить задачу Коши для уравнения первого порядка  $y' = x + \cos y$ , y(1,8) = 2 на отрезке [1,8;2,8] с шагом h = 0,1 (1 балл).

2. Найти у(2,1) (0,5 балла).

3. Используя код VBA MS Excel вычислить координаты точек интегральной кривой методом Эйлера (5 баллов).

4. Построить ломаную Эйлера по полученным данным (0,5 балла).

## Решение

1. Решение задачи Коши  $y' = f(x, y), y(x_0) = y_0$  методом Эйлера состоит в нахождении координат точек интегральной кривой  $x_{i+1} = x_i + h, y_{i+1} = y_i + h \cdot f(x_i, y_i)$ . Здесь  $f(x, y) = x + \cos y$  - правая часть дифференциального уравнения,  $f(x_i, y_i) = x_i + \cos y_i$ .

|    | A                     | В   | С       | D       | E       |    |                       |            |        |             |            |   |
|----|-----------------------|-----|---------|---------|---------|----|-----------------------|------------|--------|-------------|------------|---|
| 1  | <i>x</i> <sub>0</sub> | 1,8 |         |         |         |    |                       |            |        |             |            |   |
| 2  | b                     | 2,8 |         |         |         |    | A                     | В          | С      | D           | E          |   |
| 3  | h                     | 0,1 |         |         |         | 1  | <i>x</i> <sub>0</sub> | 1,8        |        |             |            |   |
| 4  | i                     | x   | v       | f(x,y)  | hf(x,y) | 2  | b                     | 2,8        |        |             |            |   |
| E  | 0                     | 1.8 | ້<br>2  | 1 28285 | 0 13830 | 3  | h                     | 0,1        |        |             |            |   |
| 5  | 0                     | 1,0 | 2       | 1,36365 | 0,13639 | 4  | i                     | x          | y      | f(x,y)      | hf(x,y)    |   |
| 6  | 1                     | 1,9 | 2,13839 | 1,3624  | 0,13624 | 5  | 0                     | 1,8        | 2      | =B5+COS(C5) | =\$B\$3*D5 |   |
| 7  | 2                     | 2   | 2,27463 | 1,35286 | 0,13529 | 6  | =A5+1                 | =B5+\$B\$3 | =C5+E5 |             |            | ī |
| 8  | 3                     | 2,1 | 2,40991 | 1,35595 | 0,13559 | 7  |                       |            |        |             |            | Γ |
| 9  | 4                     | 2,2 | 2,54551 | 1,37246 | 0,13725 | 8  |                       |            |        |             |            | L |
| 10 | 5                     | 2,3 | 2,68275 | 1,40343 | 0,14034 | 9  |                       |            |        |             |            | Ļ |
| 11 | 6                     | 2,4 | 2,8231  | 1,45029 | 0,14503 | 10 |                       |            |        |             |            | ₽ |
| 12 | 7                     | 2,5 | 2,96812 | 1,51501 | 0,1515  | 11 |                       |            |        |             |            | ╀ |
| 13 | 8                     | 2,6 | 3,11963 | 1,60024 | 0,16002 | 12 |                       |            |        |             |            | ╀ |
| 14 | 9                     | 2,7 | 3,27965 | 1,70951 | 0,17095 | 14 |                       |            |        |             |            | t |
| 15 | 10                    | 2,8 | 3,4506  | 1,84736 | 0,18474 | 15 |                       |            |        | /           |            | ¥ |
|    |                       |     |         |         | 1 8     |    |                       | 1          | 1      |             | 1          | _ |

2. y(2,1) = 2,40991 - определяется по полученному массиву (*x*,*y*), (B2:C13).

3. Отдельно вычисляются значения правой части ДУ функцией fun\_eu. Заполнение массива на листе происходит с помощью процедуры euler().

```
Function fun eu(x, y As Double) As Double 'Правая часть ДУ'
fun eu = x + Cos(y)
End Function
Private Sub euler()
Dim i As Integer
Dim h, x, y As Double
h = Cells(3, 2) 'Har'
b = Cells(2, 2) 'b'
'Начальные условия'
x = Cells(5, 2)
y = Cells(5, 3)
i = 6
While x <= b
y = y + h * fun_eu(x, y)
\mathbf{x} = \mathbf{x} + \mathbf{h}
Cells(i, 2) = x
Cells(i, 3) = y
i = i + 1
Wend
End Sub
```

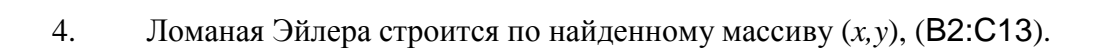

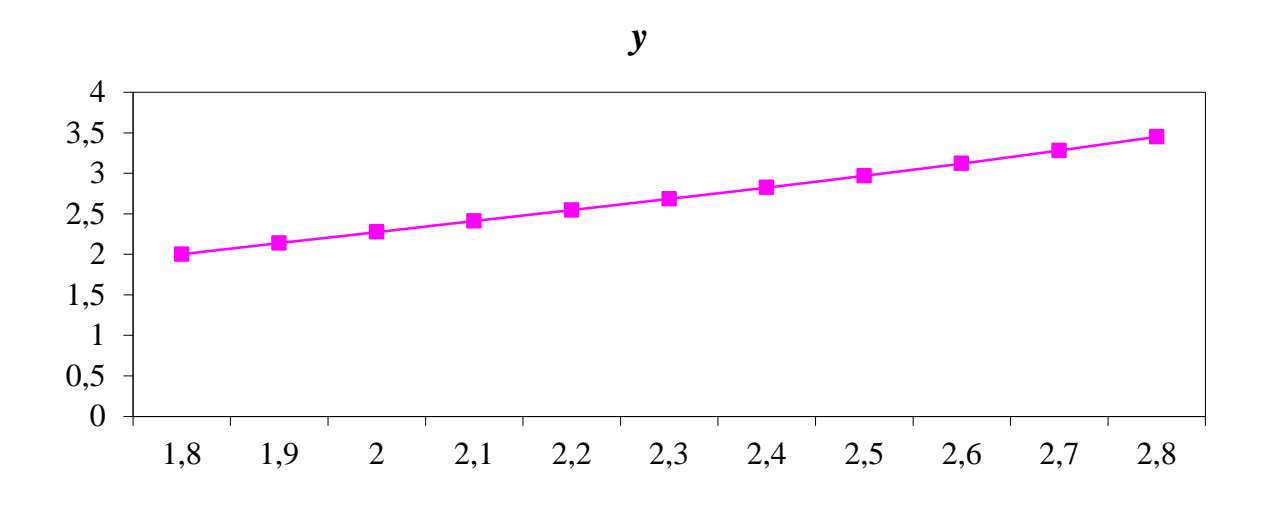